# **Petunjuk Pembayaran SPP online Host to host** Melalui **ATM BRISyariah**

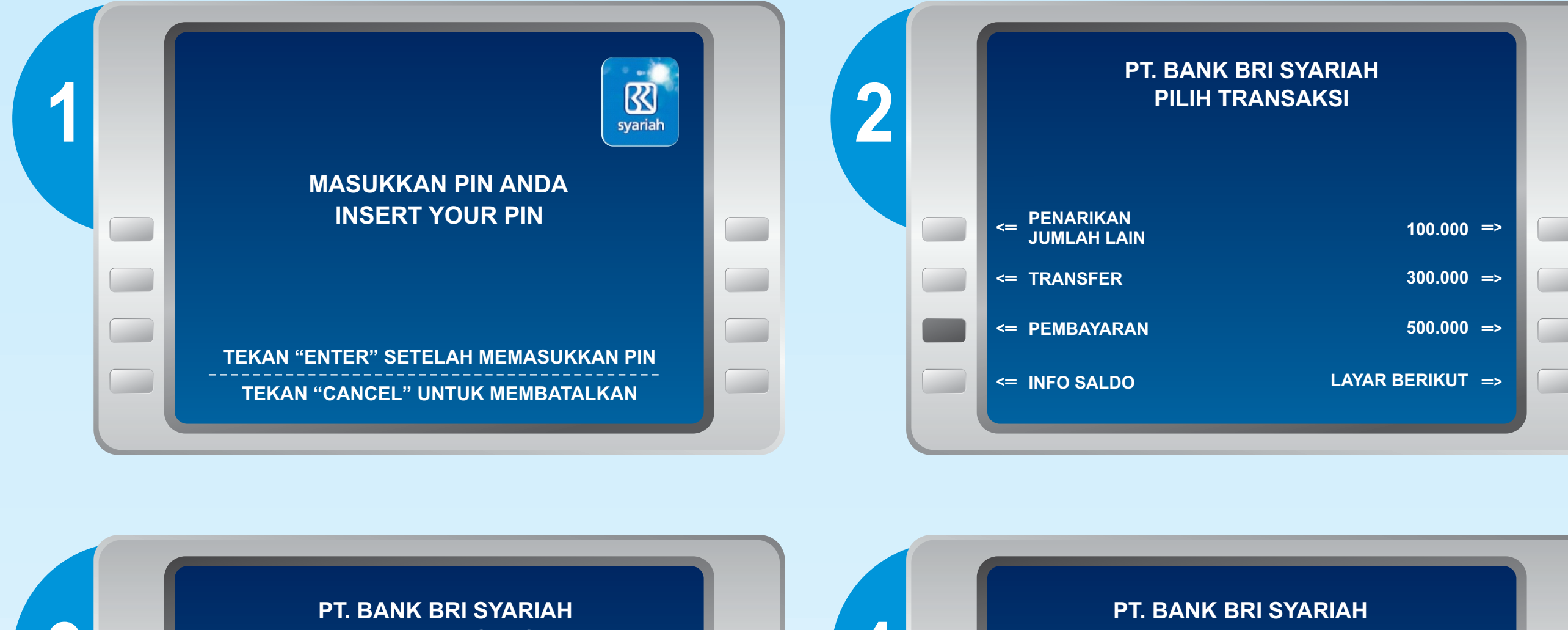

Lokasi ATM BRISyariah Wilayah Pekanbaru :

syariah

### Kantor Kas UIN SUSKA

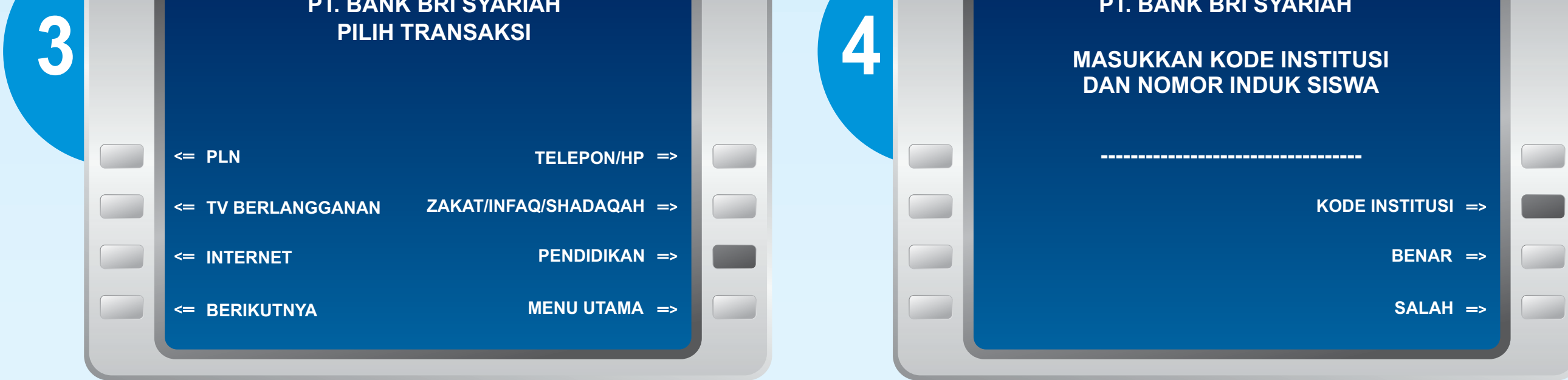

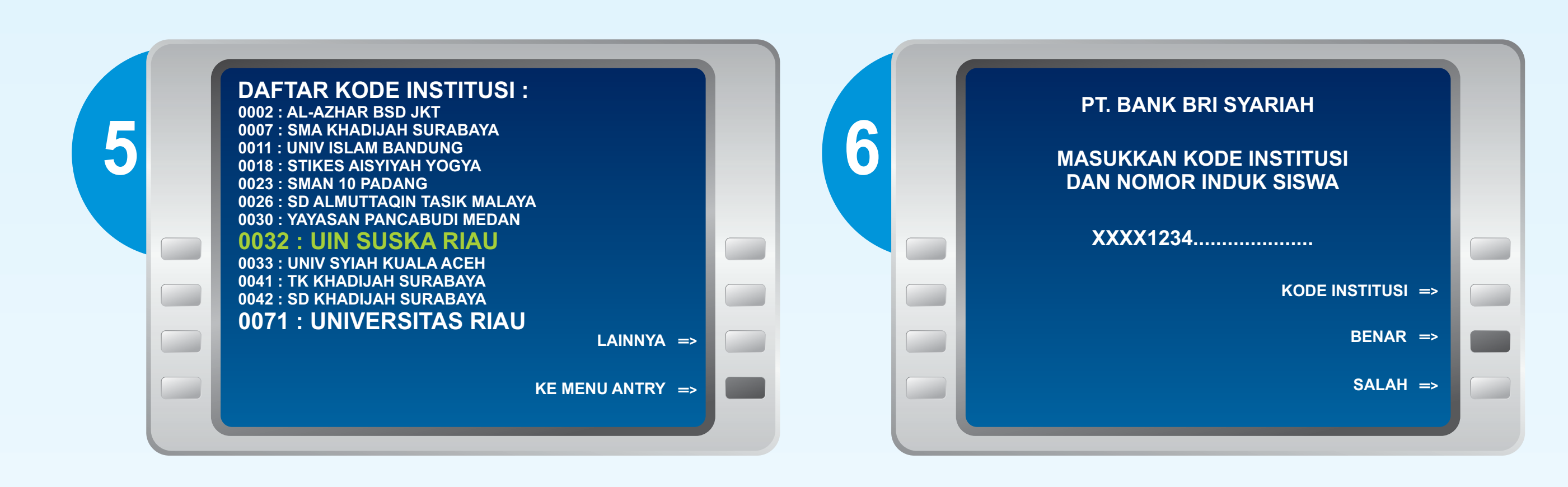

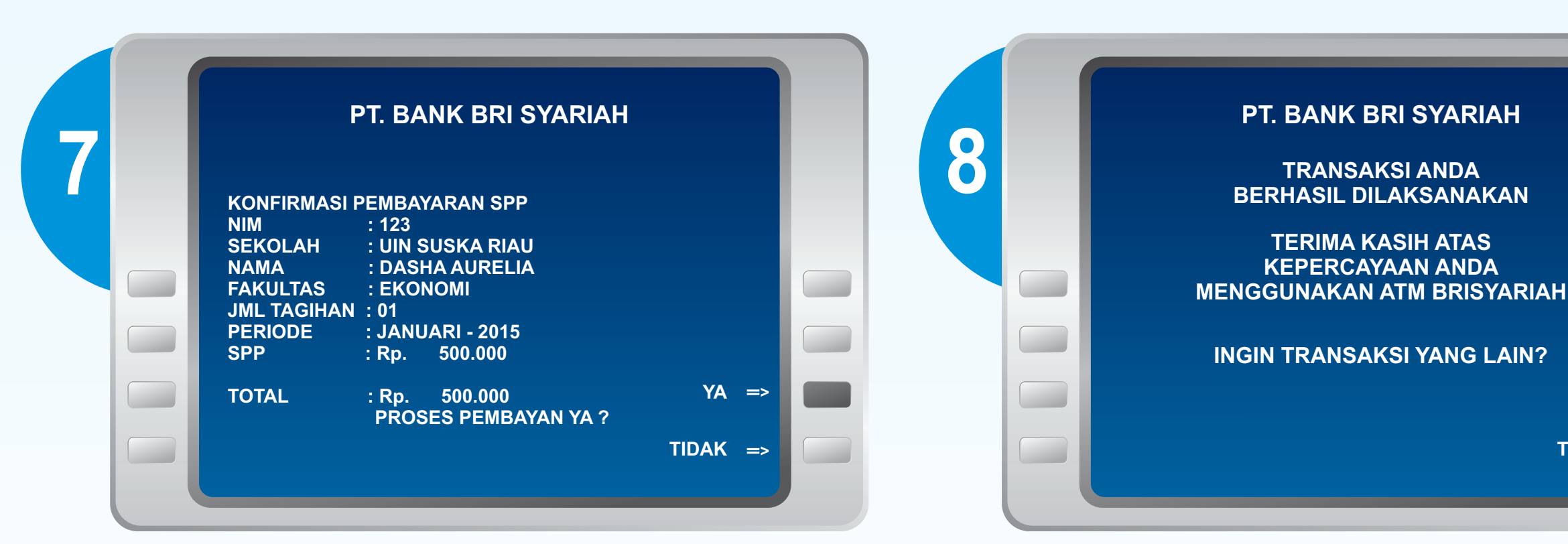

- KC. Arifin Ahmad
- ATM Plaza The Central (Ex-Pasar Kodim)
- ATM Center Puskom
  UIN SUSKA
- KK Tuanku Tambusai
- ATM Giant Panam
- ATM Giant Nangka

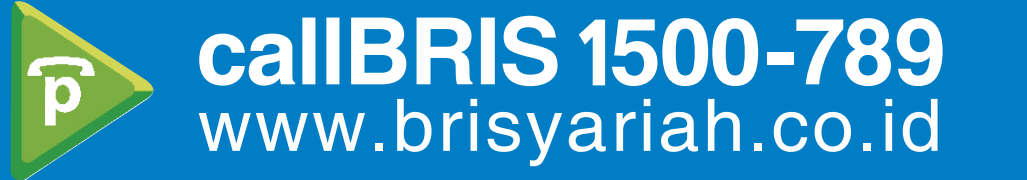

#### Bersama Wujudkan Harapan Bersama

YA =>

TIDAK =>

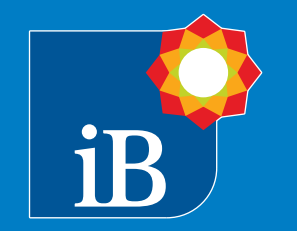

# Petunjuk Pembayaran SPP online Host to host

## Melalui Mesin ATM jaringan Prima/Bersama menggunakan mekanisme Virtual Account Online

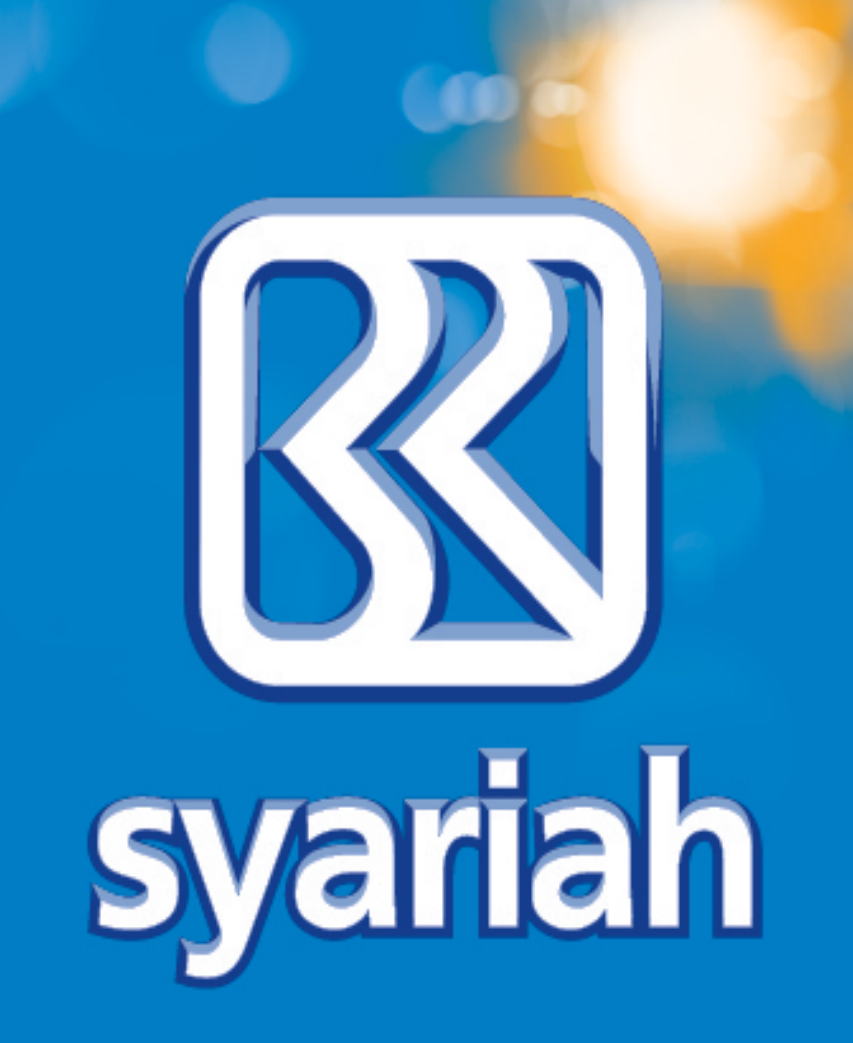

## Contoh layar transfer pada mesin ATM dapat berbeda sesuai dengan Bank pengelola Bank pengelola ATM

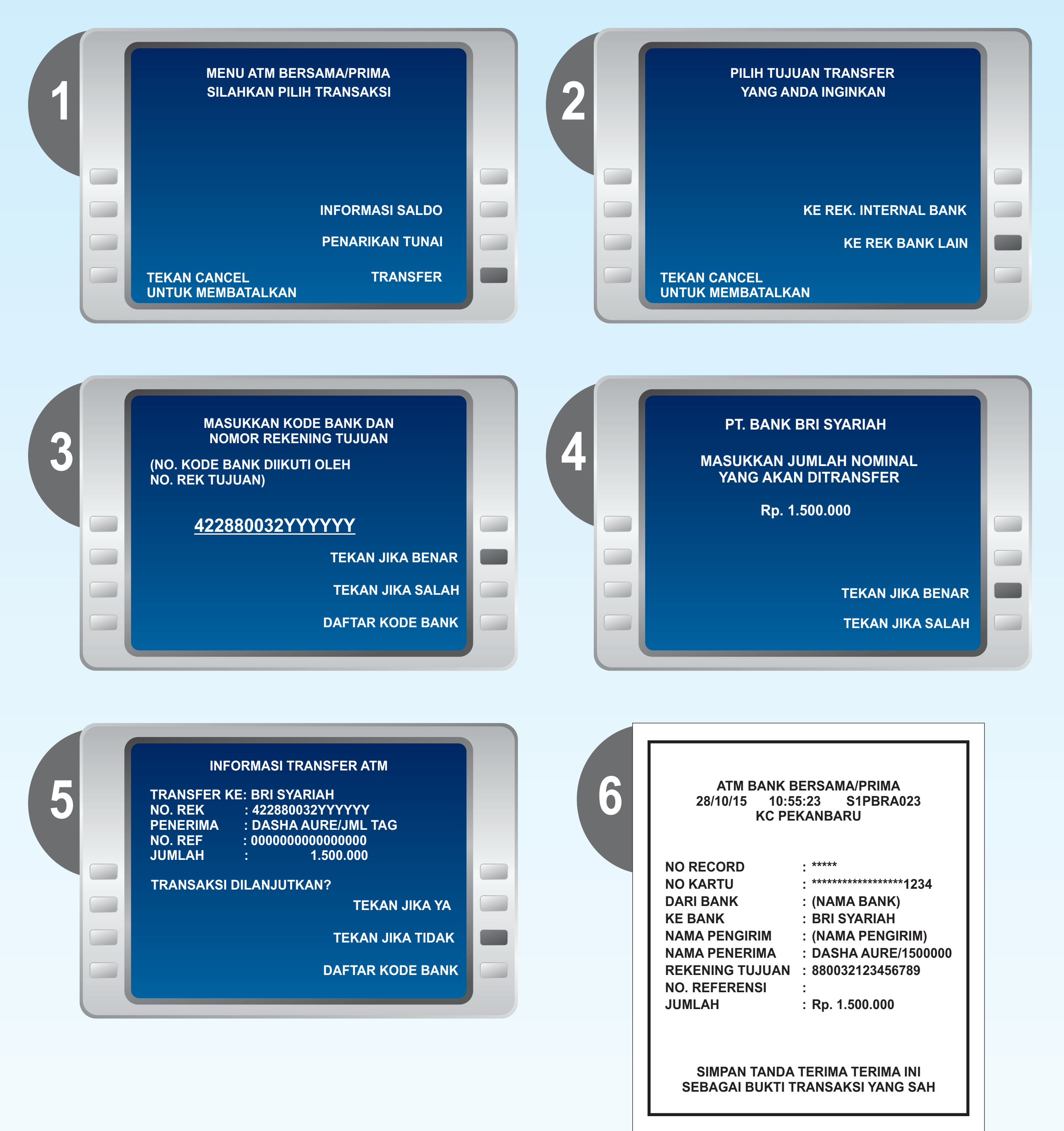

#### Keterangan :

#### No Rekening Tujuan :

- 422 : Kode Bank BRISyariah
- 88 : Dua digit pertama kode VA Online
- XXXX : Kode Institusi
  - UIN Suska Riau adalah "0032"
- YYYYYY : NIS/NIM Siswa (minimum 6 digit,

maksimum 13 digit) contoh "123456789" contoh : 422880032YYYYY

#### Nominal Transfer :

- Jumlah nominal yang ditransfer harus sama dengan jumlah tagihan
- Apabila jumlah nominal berbeda (lebih atau lebih kecil), maka sistem akan menolak transaksi secara otomatis.
- Pastikan anda telah mengetahui jumlah Tagihan SPP yang akan dibayar

#### Keterangan :

Apabila jumlah yang ditransfer = Jumlah Tagihan. maka dapat dilakukan pembayaran dengan memilih tombol "YA"

Apabila jumlah berbeda, pilih tombol "tidak" dan ulangi pembayaran sesuai dengan jumlah tagihan.

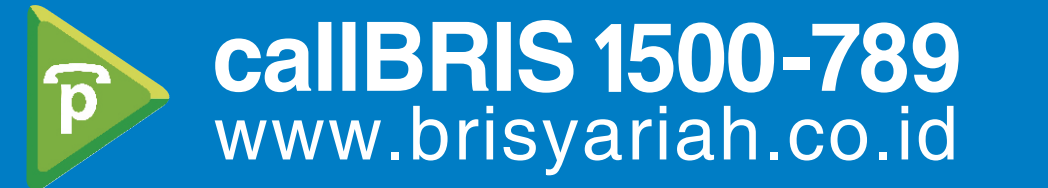

#### Bersama Wujudkan Harapan Bersama

# Petunjuk Pembayaran SPP online Host to host Melalui Mobile BRIS

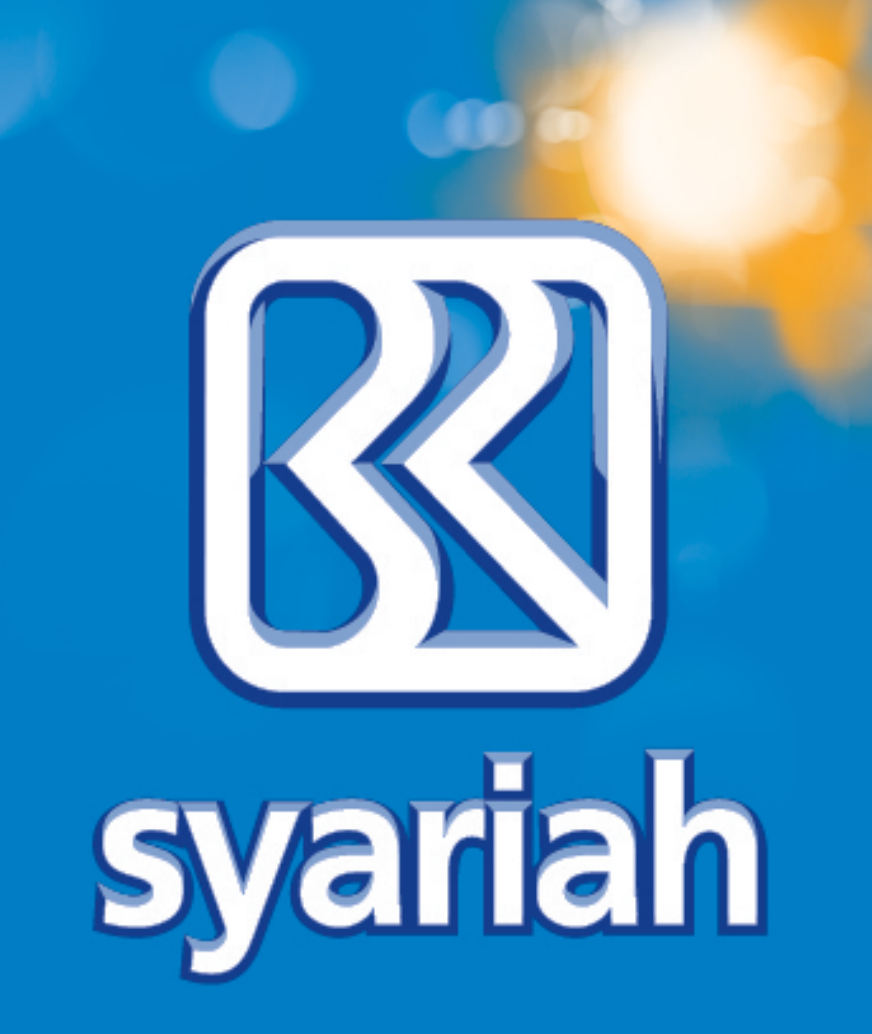

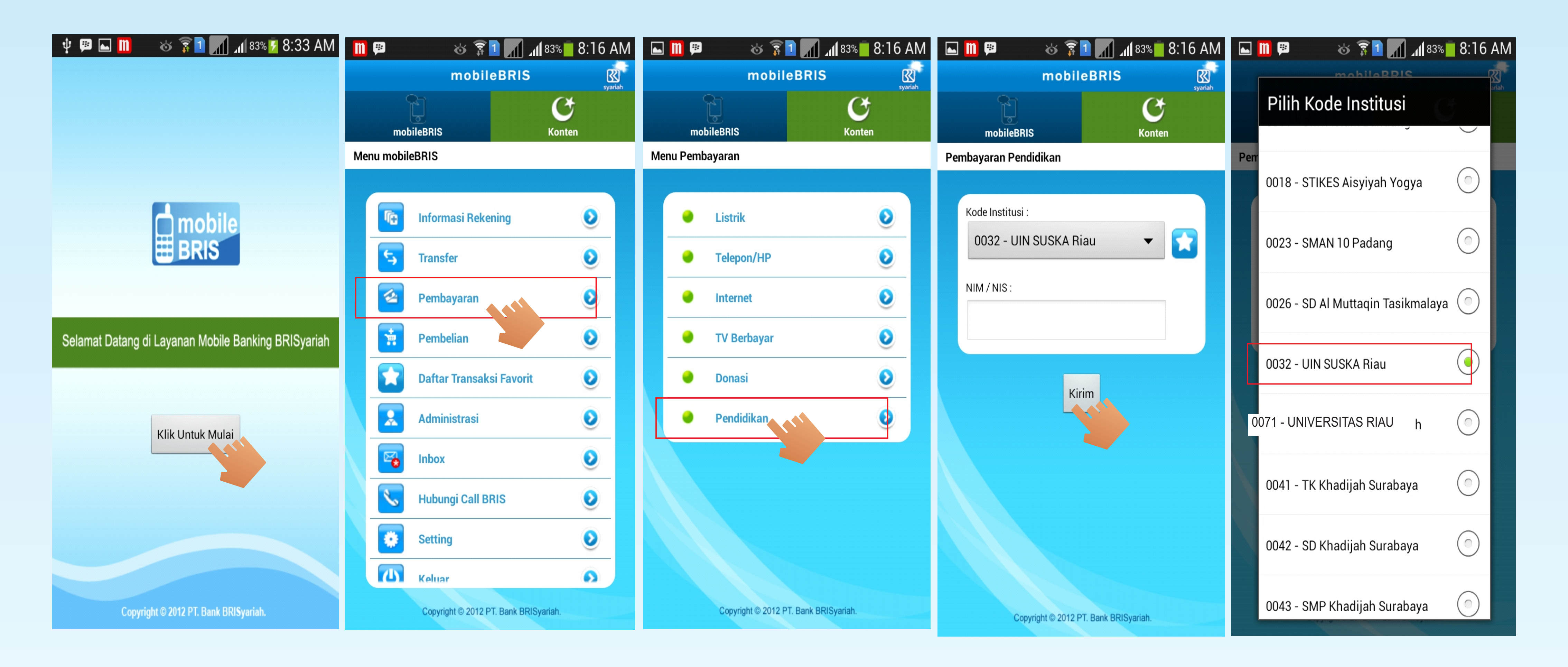

### Tata Cara :

#### 1. Download Melalui 4 Market berikut :

![](_page_2_Picture_5.jpeg)

- 2. Lakukan Registrasi di Custumer Service Bank BRISyariah
- 3. MobileBRIS Siap Digunakan

Keterangan lebih lanjut dapat menghubungi BRISyariah :

KC. Pekanbaru Arifin Ahmad
 KK UIN Suska Riau
 KK Tambusai/Nangka
 KCP Rohil Bagan Batu

5. KCP Bengkalis Duri
 6. KCP Kuansing Ahmad Yani
 7. KCP Pelelawan Maharaja

![](_page_2_Picture_11.jpeg)

### Bersama Wujudkan Harapan Bersama

![](_page_2_Picture_13.jpeg)